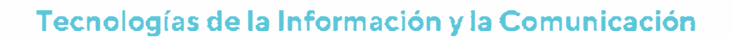

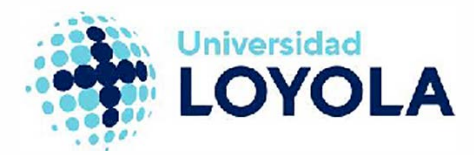

### COMO USAR REMOTE PC

RemotePC es una plataforma web desde la cual vas a poder acceder a los recursos informáticos de la Universidad conectándote de forma remota a un ordenador como si estuvieses en un aula informática del campus.

Para usarlo accede a la Web <u>https://remotepc.apps.uloyola.es</u> e inicia sesión con tu usuario (<u>sin</u> @al.uloyola.es) y contraseña de Loyola:

|                   | remotePC Universidad Loyola |  |
|-------------------|-----------------------------|--|
| Nomare de liquado | ,                           |  |
|                   |                             |  |
| Contraseña        |                             |  |
|                   |                             |  |

Una vez accedas a la aplicación, tendrás disponibles los servicios asociados a tu usuario. Sólo tendrás que seleccionarlo y se abrirá una nueva pestaña en el navegador que te ofrecerá una conexión;

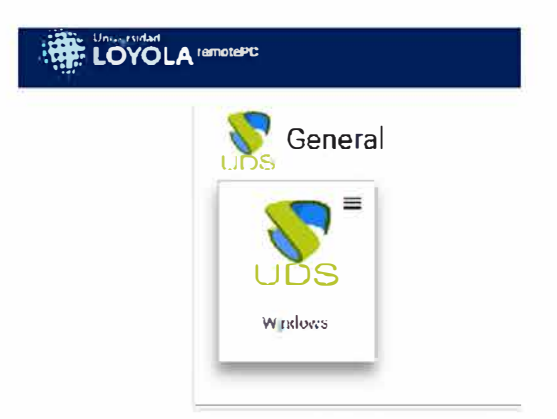

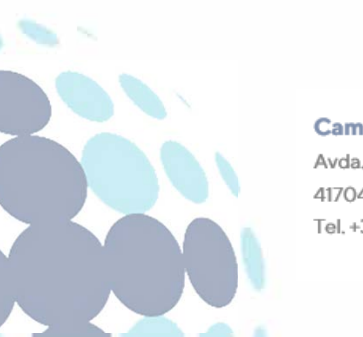

#### Campus Sevilla

Avda. de las Universidades s/n. 41704 - Dos Hermanas, Sevilla, España. Tel. +34 955 641 600

#### Campus Córdoba

Escritor Castilla Aguayo, 4. 14004 - Córdoba, España. Tel. +34 957 222 100

#### **Campus Granada**

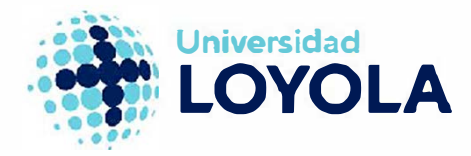

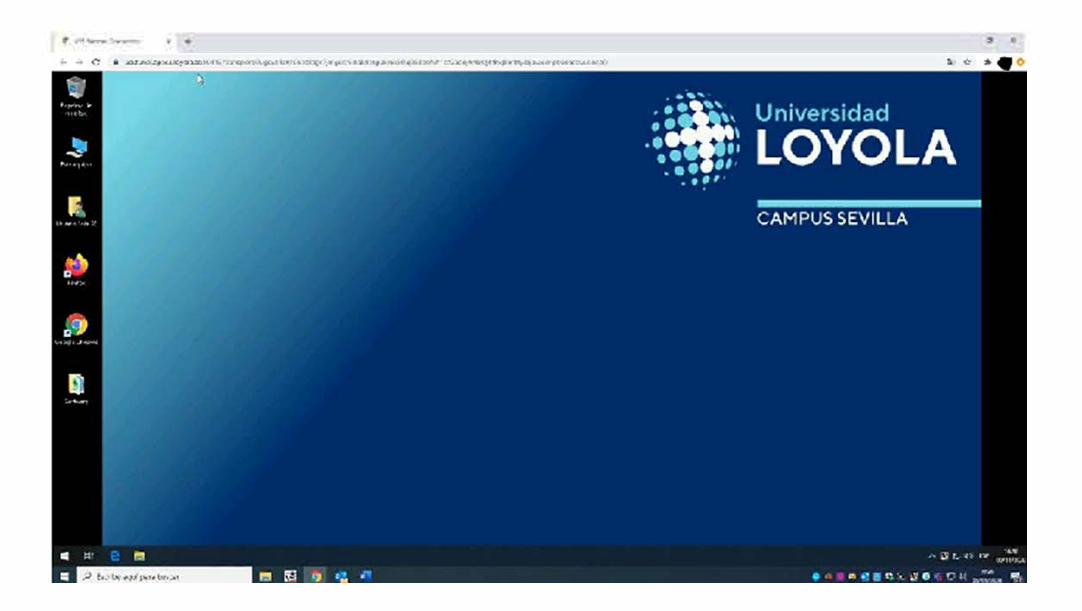

<u>NOTA</u>: En caso de que tengas un dispositivo Mac y estés usando el navegador Safari, al seleccionar "Windows" se te bioqueará la ventana emergente. Solo debes pulsar en el icono de la derecha en la barra de búsqueda y se abrirá una nueva pestaña te ofrecerá una conexión remota al equipo de la Universidad:

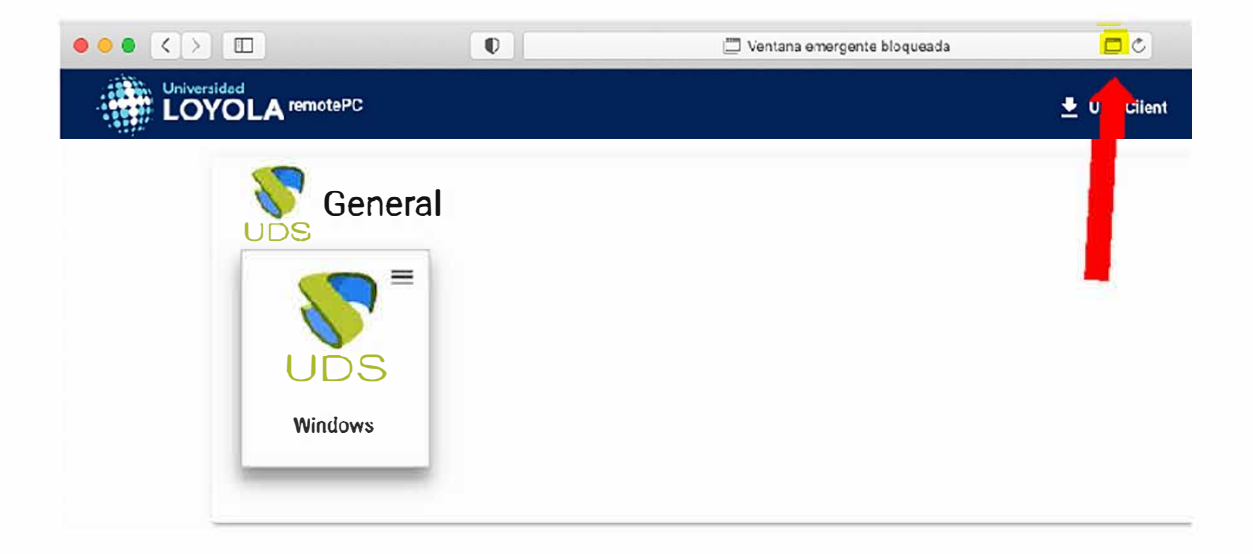

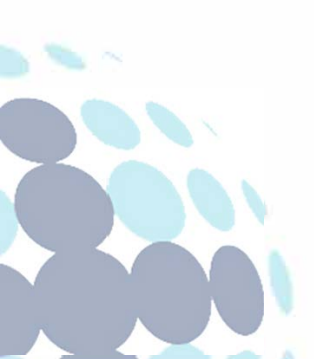

#### Campus Sevilla

Avda. de las Universidades s/n. 41704 - Dos Hermanas, Sevilla, España. Tel. +34 955 641 600

#### Campus Córdoba

Escritor Castilla Aguayo, 4. 14004 - Córdoba, España. Tel. +34 957 222 100

#### **Campus Granada**

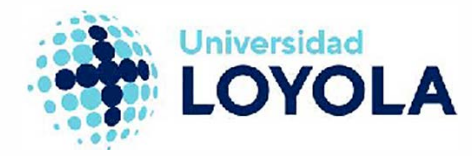

En el momento que quieras dejar de usar el servicio, únicamente tienes que desconectarte del equipo remoto, tal y como se muestra en la siguiente imagen:

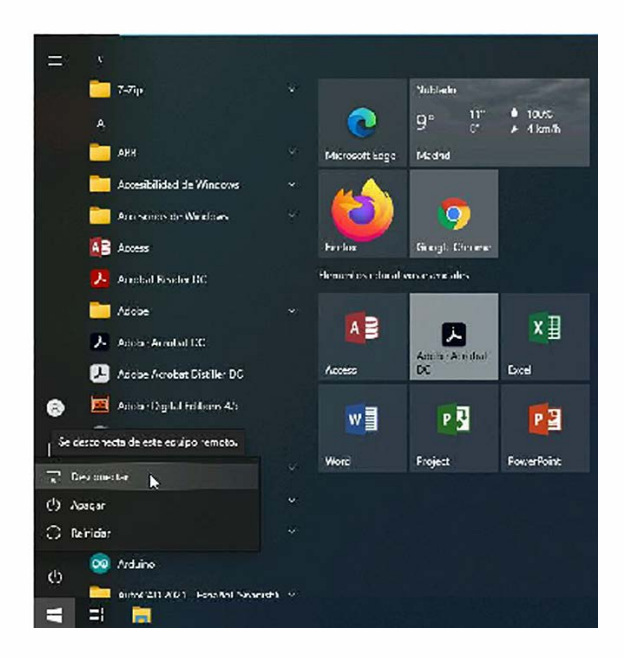

Y pulsar sobre "Cerrar sesión" en la Web:

| 🛃 UDS Client | i Acerca de | Español 🚽 |                 |
|--------------|-------------|-----------|-----------------|
|              |             |           | 🕞 Cerrar seslór |

# OTROS MÉTODOS DE CONEXIÓN

Existe otro método de conexión, a través de Escritorio Remoto. Para equipos con sistema operativo Windows se recomienda utilizar Escritorio Remoto para mejor calidad del servicio. Para escoger el método de conexión pulsa en las tres líneas, como se muestra en la siguiente captura:

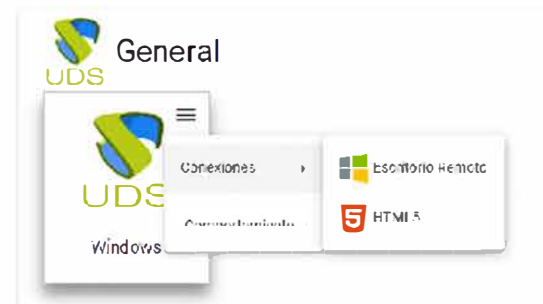

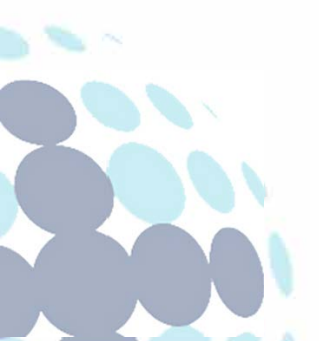

#### Campus Sevilla

Avda. de las Universidades s/n. 41704 - Dos Hermanas, Sevilla, España. Tel. +34 955 641 600

#### Campus Córdoba

Escritor Castilla Aguayo, 4. 14004 - Córdoba, España. Tel. +34 957 222 100

#### **Campus Granada**

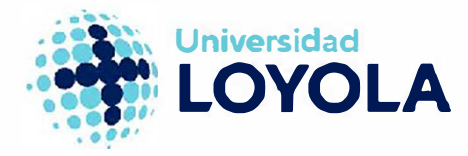

Para poder conectarte por Escritorio Remoto necesitarás el programa UDS Client. Para instalar UDS Client fíjate en el menú superior y selecciona la siguiente opción:

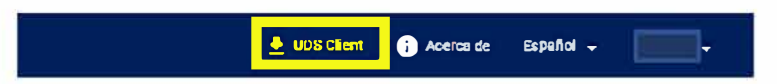

Tras ello selecciona Windows y se te descargará el instalador. Una vez descargado ábrelo e instala la aplicación:

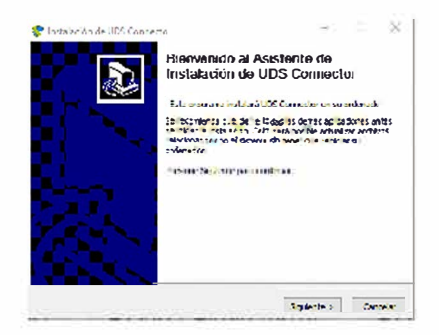

Una vez instalado el cliente, desde la página principal selecciona la opción "Escritorio Remoto":

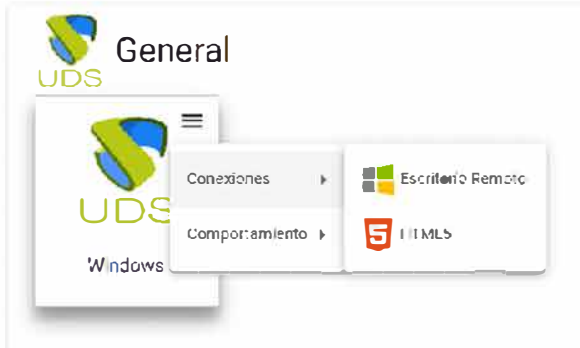

Para mayor comodidad, debes marcar la opción *"Permitir siempre que remotepc.apps.uloyola.es abra este tipo de enlaces en la aplicación asociada"* y seleccionar *"Abrir UDS Enterprise Client Connector for UDS Broker"*:

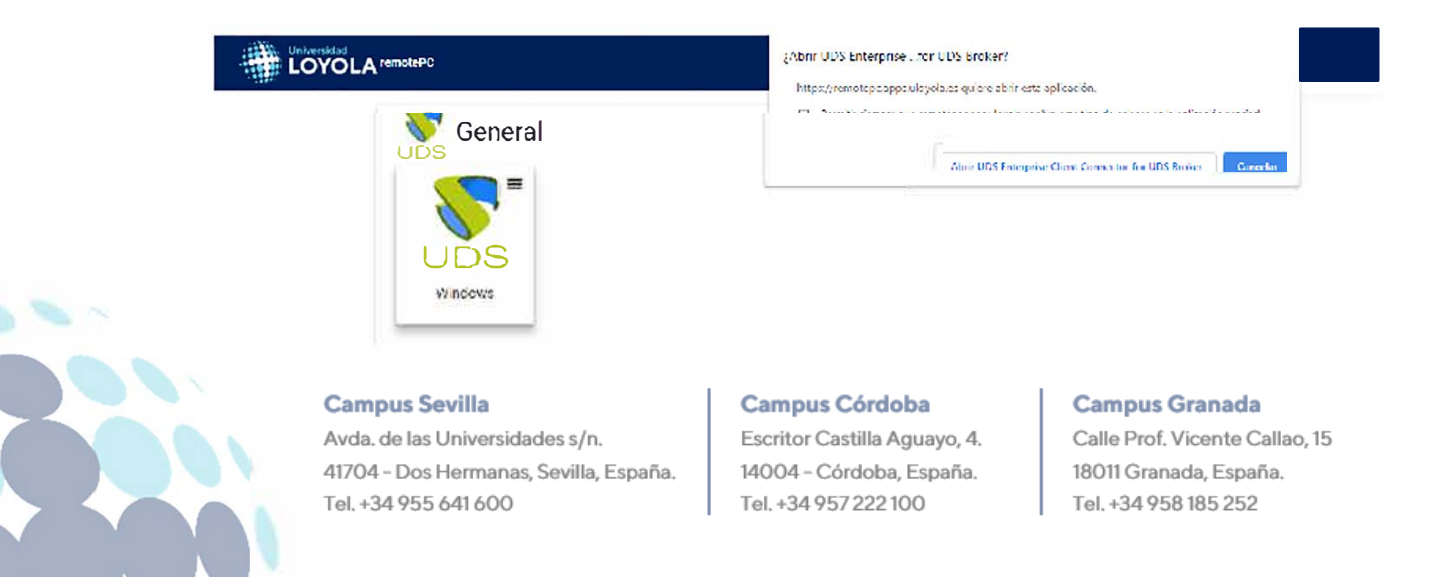

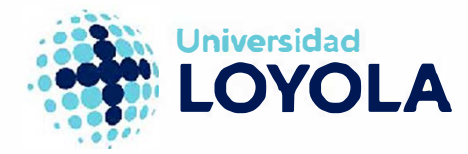

Empezará a cargar el servicio y una vez finalice, marca la opción "No volver a preguntarme sobre conexiones a este equipo" y selecciona "Conectar" para acceder al equipo de la Universidad:

| 🍤 Cone                | exión a Escritorio rer                         | notio                                                                         |                         | ×        |
|-----------------------|------------------------------------------------|-------------------------------------------------------------------------------|-------------------------|----------|
|                       | Vo se puede identil<br>le todas formas?        | icar el anunciante de esta conexió                                            | n remota. ¿Desea cor    | vectarse |
| Esta con<br>el origen | exión renota podría d<br>de esta conexión o qu | ñar el equipo local o remoto. No se cone<br>e la haya usado con anterioridad. | zte a menos que conozca |          |
|                       | Edito:                                         | Editor desconocido                                                            |                         |          |
| -09                   | Tpo:                                           | Conexón a Escritorio remoto                                                   |                         |          |
|                       | Equipo remoto:                                 | 127.0.0.1                                                                     |                         |          |
| ⊡ No vo               | dver a preguntanne so                          | re conexiones a este equipo                                                   |                         |          |
| 💿 Mos                 | trar detalles                                  |                                                                               | nectar Cancelar         | 1        |

Tras ello, tendrás a tu disposición acceso a un equipo de la Universidad mediante un escritorio remoto, tal y como se muestra en la siguiente imagen:

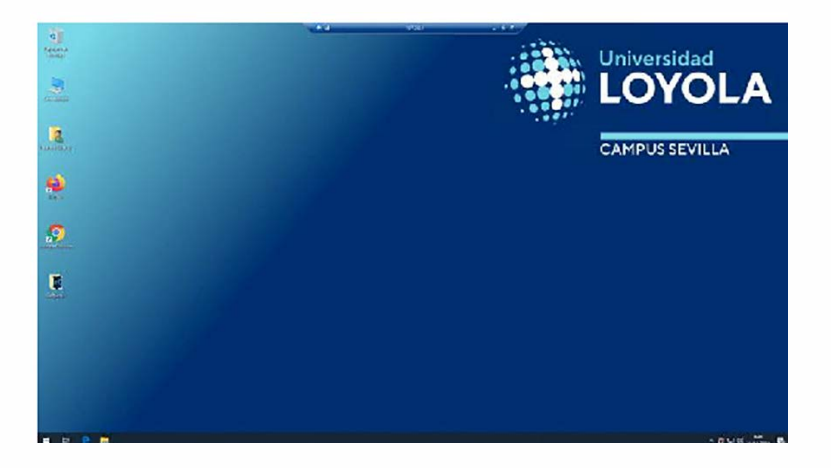

Una vez que hayas finalizado tu trabajo y desees finalizar la sesión, debes seleccionar el icono de Windows y en "Inicio/Apagado" pulsar sobre "Desconectar":

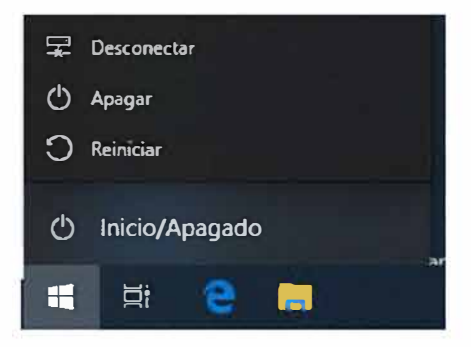

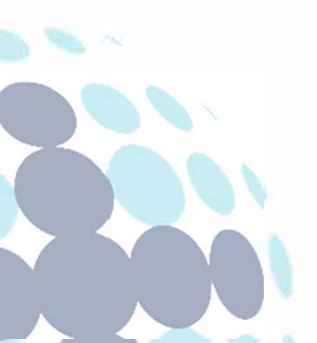

#### Campus Sevilla

Avda. de las Universidades s/n. 41704 - Dos Hermanas, Sevilla, España. Tel. +34 955 641 600

#### Campus Córdoba

Escritor Castilla Aguayo, 4. 14004 - Córdoba, España. Tel. +34 957 222 100

#### **Campus Granada**

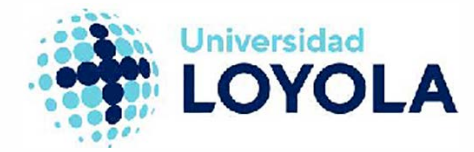

Y pulsar sobre "Cerrar sesión" en la Web:

|  | 🗃 Cerrar seslór |
|--|-----------------|

## **PROBLEMAS DURANTE LA CONEXIÓN**

En caso de que intentes conectarte y se quede constantemente cargando el servicio como se muestra en la siguiente captura:

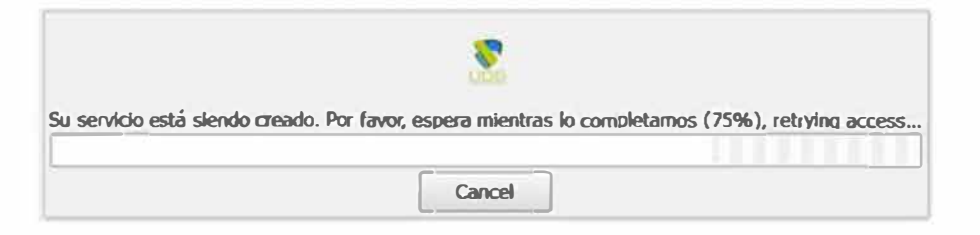

Pulsa en las tres líneas y selecciona en "Comportamiento" -> "Liberación del servicio":

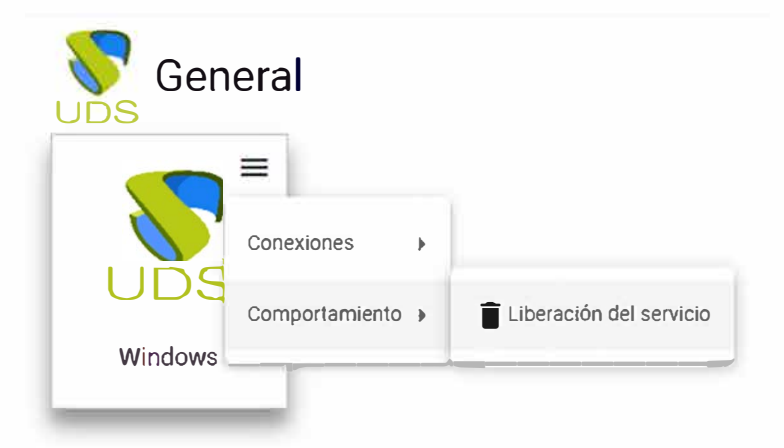

Tras ello intenta de nuevo la conexión y no deberías tener problemas.

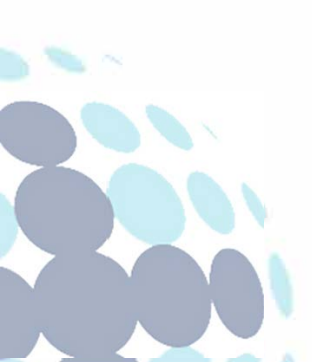

#### Campus Sevilla

Avda. de las Universidades s/n. 41704 - Dos Hermanas, Sevilla, España. Tel. +34 955 641 600

#### Campus Córdoba

Escritor Castilla Aguayo, 4. 14004 - Córdoba, España. Tel. +34 957 222 100

#### **Campus Granada**